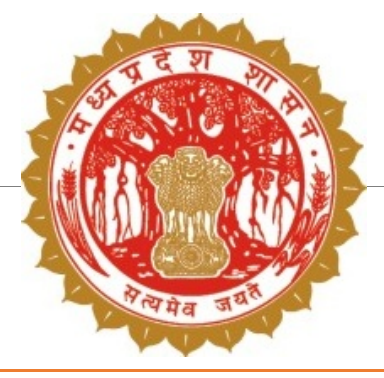

## एम.पी किसान के माध्यम से – फसल गिरदावरी की प्रक्रिया

आयुक्त भू-अभिलेख

मध्यप्रदेश

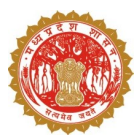

## किसान द्वारा गिरदावरी की प्रक्रिया

- गुगल प्ले स्टोर पर '' MP Kisan app'' डाउनलोड कर ओटीपी के माध्यम से पंजीयन किया जा सकता है।
- एमपी किसान एप में लॉगिन करने के उपरांत फसल स्व-घोषणा/दावा आपति ऑप्शन पर क्लिक कर अपने खाते को जोडा जा सकता है।
- खाता जोडने हेतु प्लस बटन पर क्लिक कर जिला/तहसील/ग्राम/खसरा आदि का चयन कर एक या अधिक खातों को जोडा जा सकता है।
- खाता जोडने के उपरांत खाते के समस्त खसरा की जानकारी एप में उपलब्ध होगी।
- उपलब्ध खसरा की जानकारी में से किसी भी खसरे पर क्लिक करने पर AI के माध्यम से संभावित फसल की जानकारी उपलब्ध होगी, सहमत होने पर एक क्लिक के माध्यम से फसल की जानकारी को दर्ज किया जा सकता है।
- संभावित फसल की जनकारी से असहमत होने पर खेत मे बोयी गई फसल की जानकारी खेत में उपस्थित होकर लाइव फोटो दर्ज की जा सकती है।

#### एम.पी किसान एप

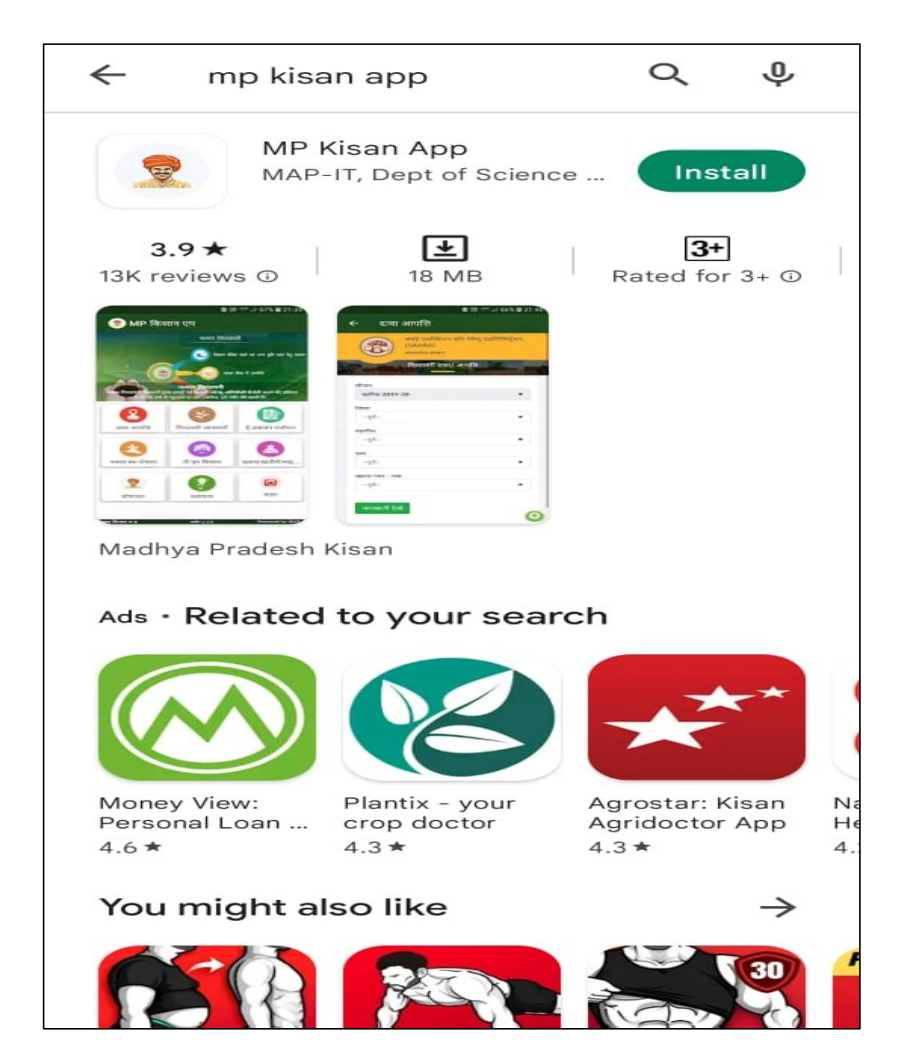

गूगल प्ले स्टोर से एम.पी
 किसान एप डाउनलोड /
 इनस्टॉल करें

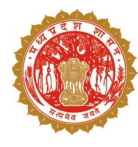

## एम.पी किसान एप प्रथम स्क्रीन

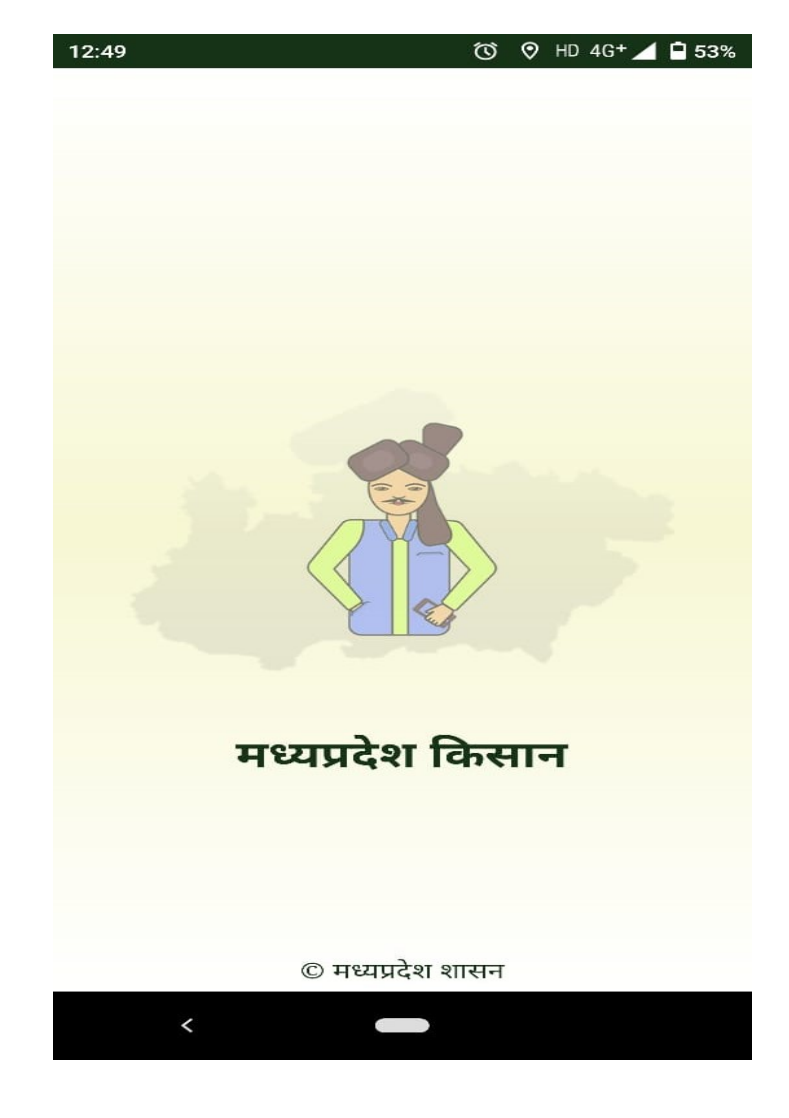

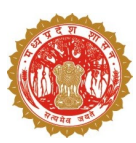

## एम.पी किसान एप ओपन होने के उपरांत स्क्रीन

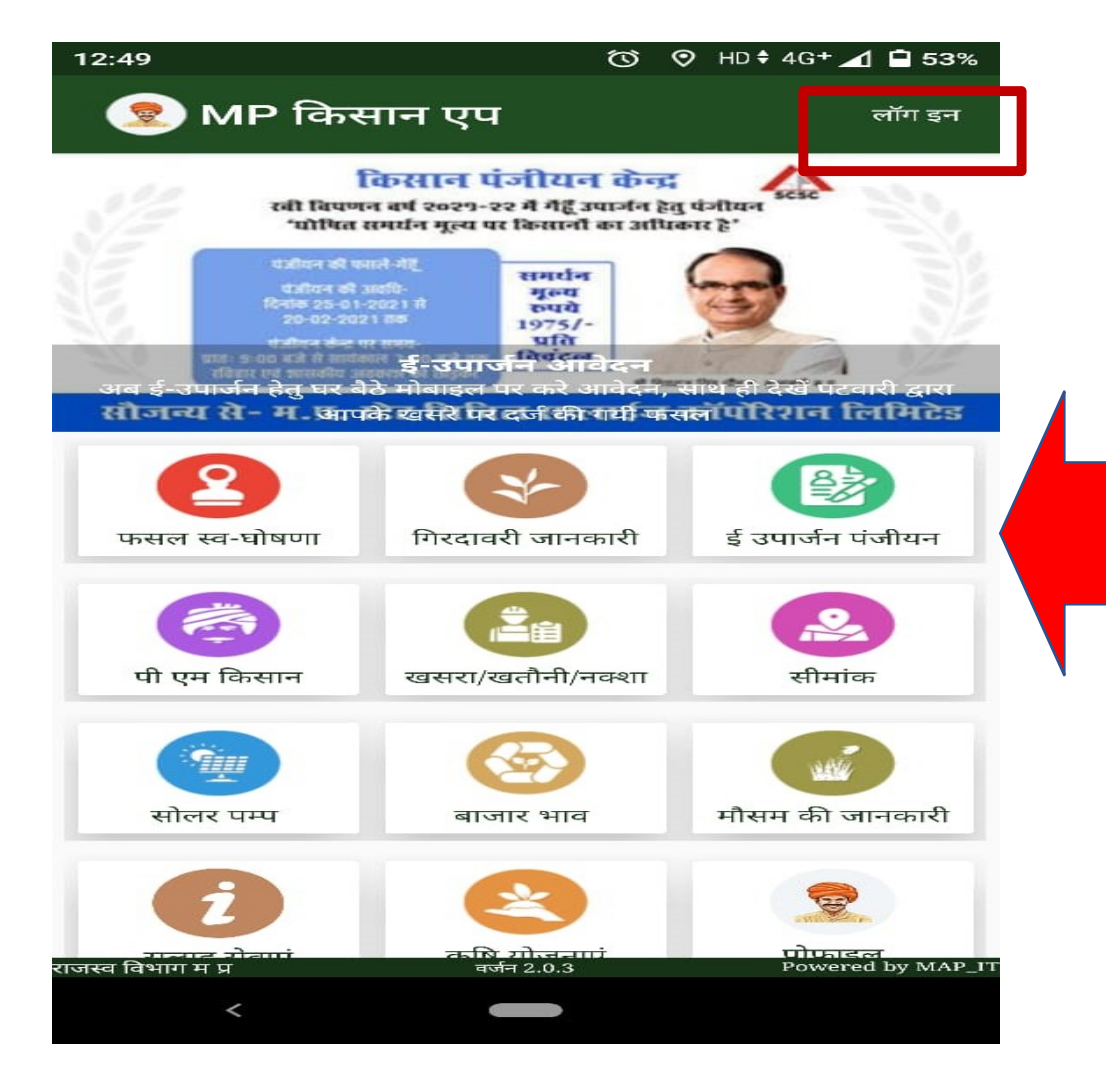

- यह एम.पी किसान एप की लॉग इन स्क्रीन हैं
- उपर लॉग इन के बटन पर क्लिक करके किसान लॉग इन कर सकता हैं

#### एम.पी किसान एप लॉग इन स्क्रीन

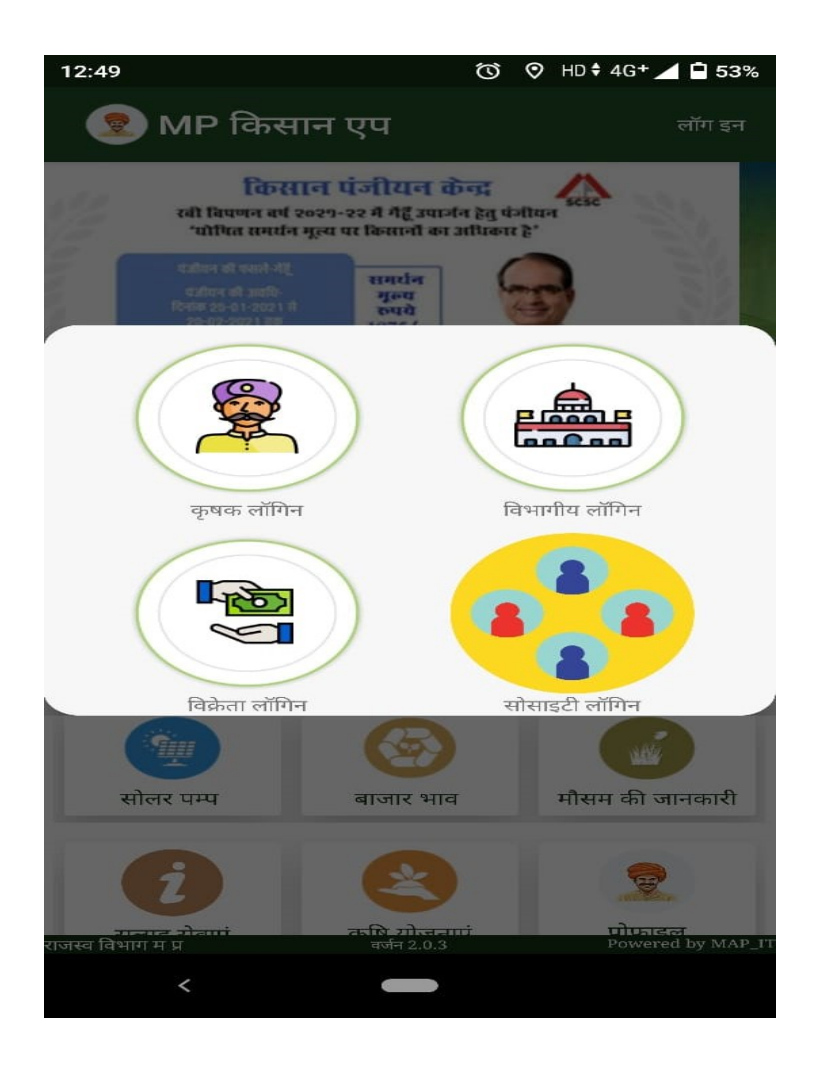

- लॉग इन के बटन पर क्लिक करने के बाद येह चार विकल्प दिखाई देंगे
- कृषक लॉगिन
- विभागीय लॉगिन
- विक्रेता लॉगिन
- सोसाइटी लॉगिन

कृषक लॉगिन पर क्लिक करके किसान लॉगिन कर सकता हैं |

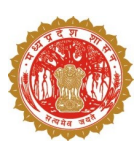

## एम.पी किसान एप लॉग इन स्क्रीन

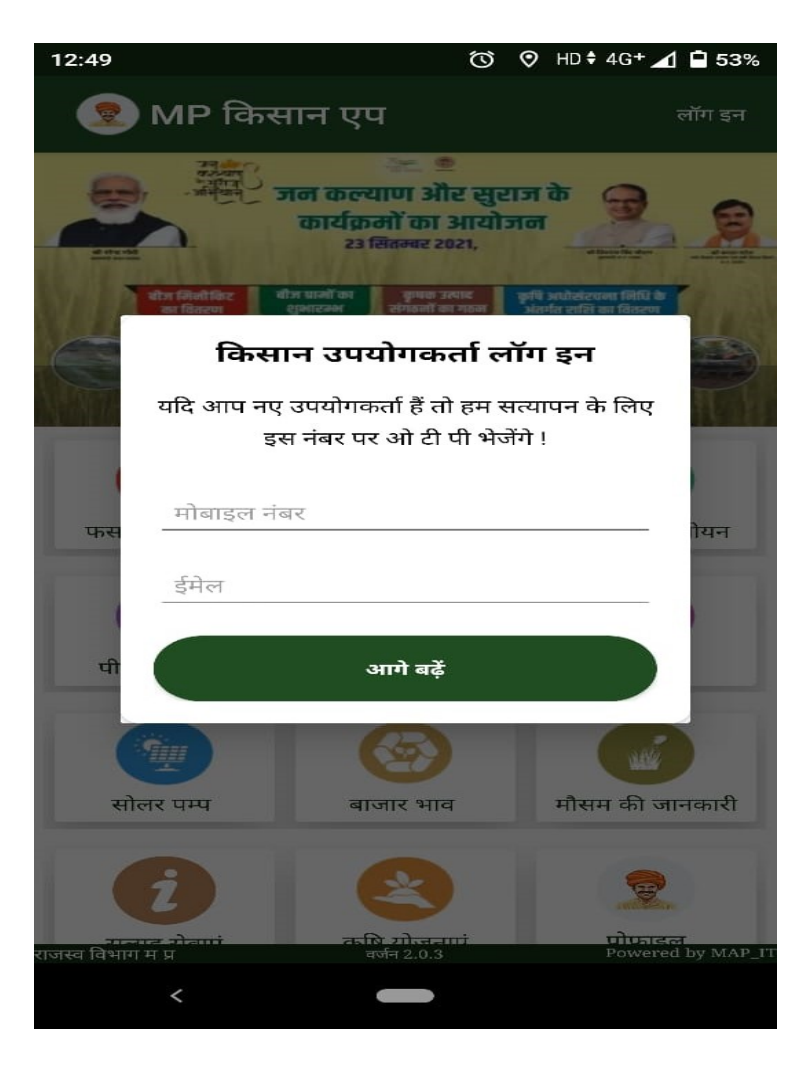

- कृषक लॉगिन पर क्लिक करने के बाद किसान अपना मोबाइल नंबर और ईमेल दर्ज करके एप मे पंजीकरण कर सकता है|
- मोबाइल नंबर दर्ज करने के बाद आगे बढ़ें पर क्लिक कर ओटीपी दर्ज करना होगा |

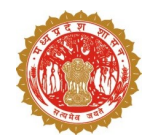

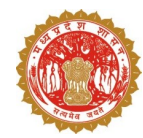

## एम.पी किसान एप लॉग इन स्क्रीन

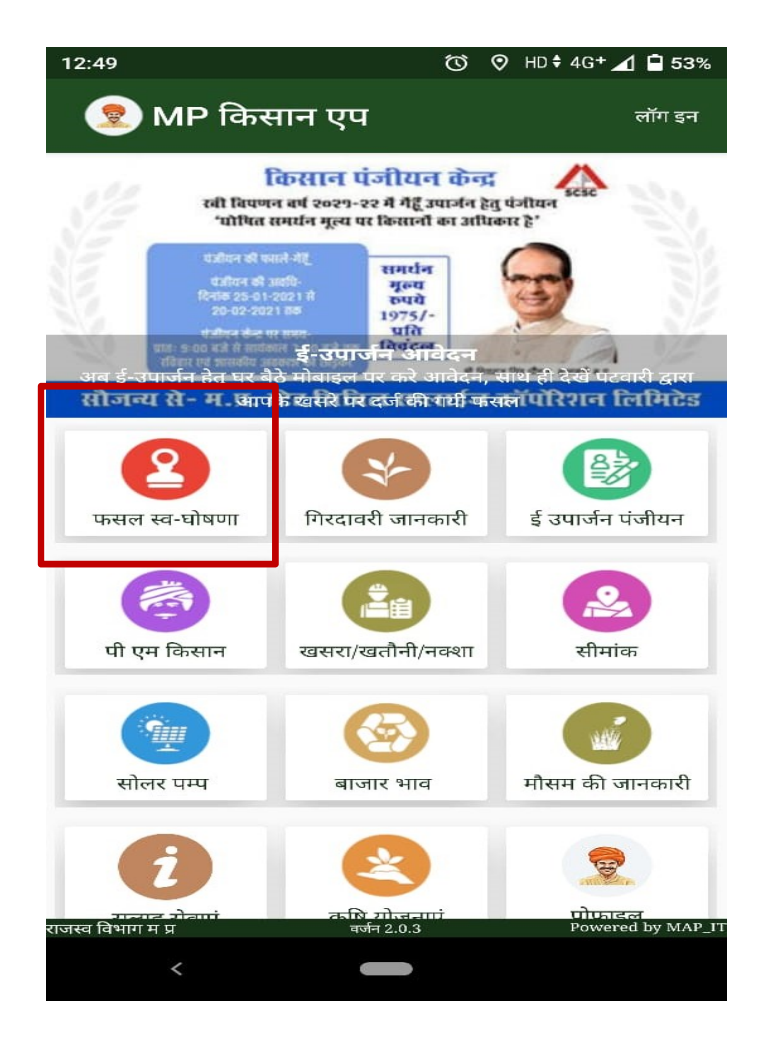

फसल दर्ज करने हेतु फसल
 स्व- घोषणा पर क्लिक करें |

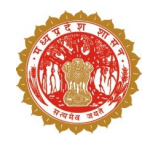

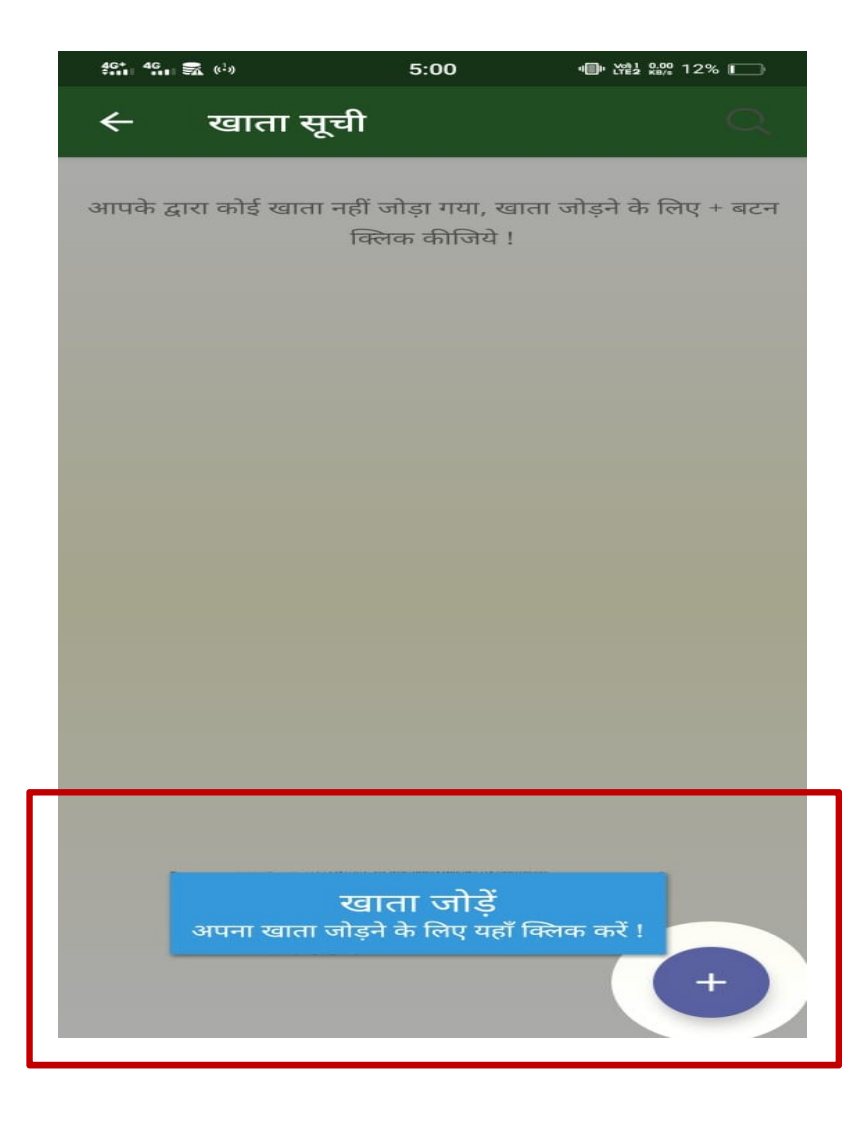

जिन खाता की गिरदावरी किया
 जाना है उसके लिए एक या
 अधिक खाता जोडने हेतु प्लस
 बटन पर क्लिक करें।

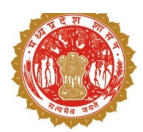

| 12:43                     | 🔞 HD 4G+ 🚄 🗎 56% |
|---------------------------|------------------|
| ← खाता/खसरा जोड़ें        |                  |
| मोबाइल नंबर<br>9977890188 |                  |
| 5577850188                |                  |
| জিলা                      | -                |
| 06-गुना                   |                  |
|                           |                  |
| तहसील चुनें               | -                |
|                           |                  |
| दलका चर्ने                | -                |
|                           |                  |
|                           |                  |
| ग्राम चुनें               | -                |
| खाता/खसरा चुनें           | -                |
|                           |                  |
| जमा करें                  |                  |
|                           |                  |
|                           |                  |
|                           |                  |
|                           |                  |
|                           |                  |
|                           |                  |

## खता जोड़े हेतु प्लस बटन पर क्लि करने के उपरांत,

- जिला चुनें
- तहसील चुनें
- हल्का चुनें
- ग्राम चुनें
- खसरा चुनें और जमा करें

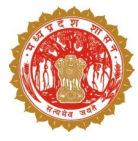

| 12:43     |                                                                                                    | 🗇 HD 🕈 4G + 📶 🖨 5                                                                                    | 56% |
|-----------|----------------------------------------------------------------------------------------------------|----------------------------------------------------------------------------------------------------|-----|
| ÷         | खाता सूची                                                                                                  | Q                                                                                                    | :   |
|           | नाम: ग्यारसीबाई<br>ण ,कन्हैयालाल ,क<br>कमलसिह पुत्र राग<br>सावित्री पुत्री जगव<br>गांव: 224-खेजड़ा<br>निजी | वेवा सोमा ,रामगोपाल ,शिवचर<br>श्रीकिशन ,हरिचरण पुत्रगण सोमा<br>ननारायण अबधेश पुत्र जगदीश<br>दीश<br>ा |     |
| खसरा नंबर | : 8/2                                                                                                    | क्षेत्र (हे.) : 0.16                                                                                 | 64  |
| खसरा नंबर | : 10/2                                                                                                    | क्षेत्र (हे.) : 0.15                                                                                 | 8   |
| खसरा नंबर | : 11/2/2                                                                                                   | क्षेत्र (हे.) : 0.0                                                                                  | 07  |
| खसरा नंबर | : 12/2                                                                                                    | क्षेत्र (हे.) : 0.05                                                                                 | 1   |
| खसरा नंबर | : 13/1                                                                                                    | क्षेत्र (हे.) : 0.34                                                                                 | 18  |
| खसरा नंबर | : 31/1                                                                                                    | क्षेत्र (हे.) : 0.5                                                                                  | 4   |
| खसरा नंबर | : 98/1                                                                                                    | क्षेत्र (हे.) : 0.95                                                                                 | 5   |
| खसरा नंबर | : 234/2                                                                                                    | क्षेत्र (हे.) : 0.08                                                                                 | 3   |
| खसरा नंबर | : 318/1                                                                                                    | क्षेत्र (हे.) : 0.29                                                                                 | 6   |
| <b>B</b>  | <b>नाम: दिलीप सिंह</b><br>गांव: 224-खेजड़ा<br>निजी                                                         | r                                                                                                    |     |
| खसरा नंबर | : 2/1/1                                                                                                    | क्षेत्र (हे.) : 0.27                                                                                 | 2   |
| खसरा नंबर | : 2/1/2                                                                                                    | क्षेत्र (हे.) : 0.27                                                                                 | 1   |
|           |                                                                                                    | +                                                                                                    |     |
|           | <                                                                                                    |                                                                                                    |     |

- खसरा से संबद्ध खाता के सभी सर्वे नंबर उपलब्ध होंगे ।
- सर्वे नंबर के साथ रंग दर्शाया गया है
- पीला (जानकारी भरी जा चुकी है)
- लाल (जानकारी भरना शेष है)
- हरा (अपलोड सर्वेनंबर )

## ए आई से प्राप्त डाटा स्क्रीन

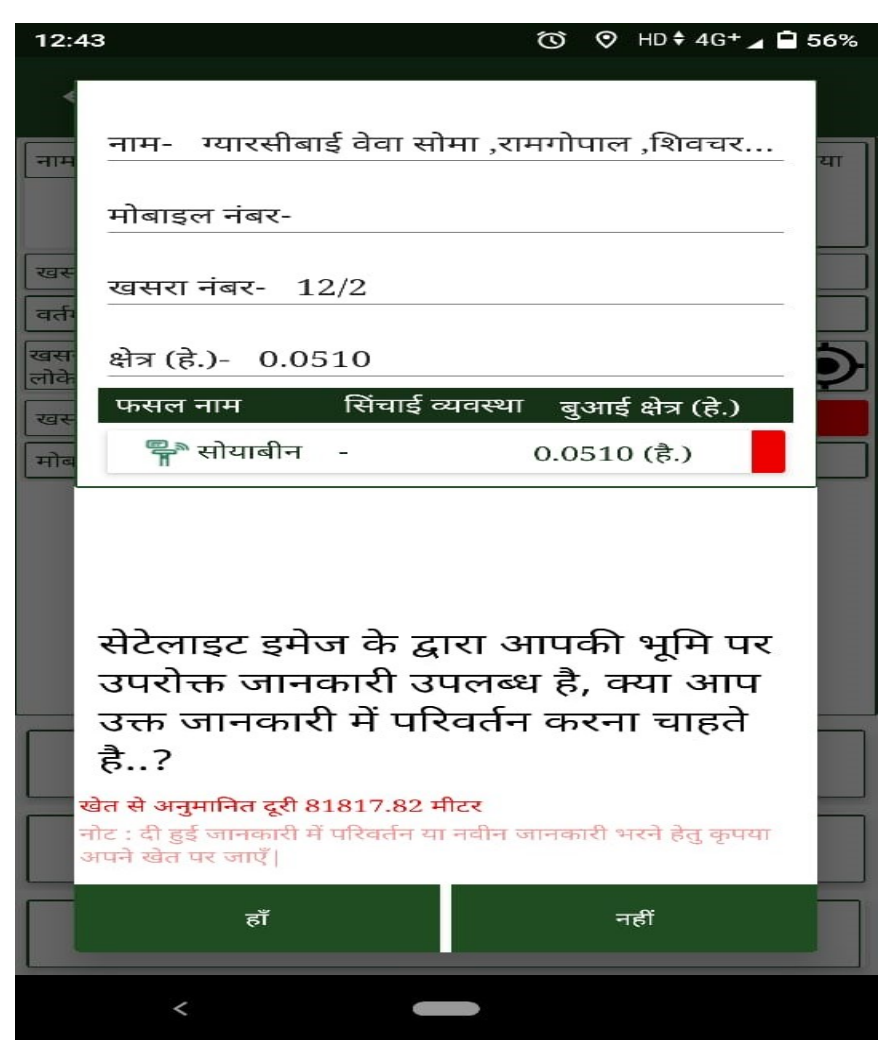

- सर्वे नंबर पर क्लिक करते ही , सैटेलाईट इमेज की संभावित फसल उपलब्ध होगी
- जिसके संबंध में हॉ या नहीं कर अगामी कार्यवाही की जा सकती है
- नहीं पर क्लिक करने के उपरांत सिंचित/असिंचित की स्थिति अद्यतन कर जानकारी अपलोड कर सकते हैं

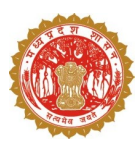

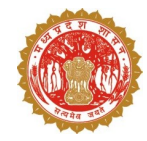

| 12:43                                                              | 🔞 🛇 HD 🕈 4G + 📶 🗎 55%      |  |  |  |  |
|--------------------------------------------------------------------|----------------------------|--|--|--|--|
| फसल जोड़ें                                                         |                            |  |  |  |  |
| एकल फसल                                                            | न मिश्रित फसल              |  |  |  |  |
| शेष क्षेत्र (है.) 0.051                                            | Ĩ                          |  |  |  |  |
| फसल का नाम चुनें                                                   |                            |  |  |  |  |
| -                                                                  | - अथवा -                   |  |  |  |  |
| सोयाबीन 👻                                                          | फसल की वि 💶 📼              |  |  |  |  |
| फसल की किस्. 🕒 🛛 👻                                                 | सिंचाई व्यवस्था 🕒 📼        |  |  |  |  |
| बुआई का क्षेत्र (है.)                                              | 0.051                      |  |  |  |  |
|                                                                    | जोड़ें                     |  |  |  |  |
| खसरा नंबर 12/2 से आप                                               | पकी दूरी लगभग 81.927 KM है |  |  |  |  |
| जानकारी खेत पर जाकर भरें और फोटो सहित अपलोड करने की कृपा करें<br>< |                            |  |  |  |  |

- स्क्रीन अनुसार शेष जानकारी जो पूर्ति करने हेतु शेष है उसे लाल रंग से दर्शाया गया है।
- बदलाव अपेक्षित न होने की स्थिति में
  फसल का नाम / रकवा नहीं बदला जा सकता ।

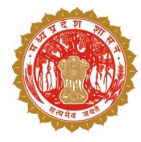

| 12:44                 |                                                                                                    | Ö             | $\odot$ | HD \$ 4G | + 📶 | <b>=</b> 55% |
|-----------------------|----------------------------------------------------------------------------------------------------|---------------|---------|----------|-----|--------------|
| 🔶 फसल                 | सूची                                                                                                    |               |         |          |     |              |
| नाम                   | ग्यारसीबाई वेवा सोमा ,रामगोपाल ,शिवचरण ,कन्हैया<br>लाल ,श्रीकिशन ,हरिचरण पुत्रगण सोमा कमलसिंह<br>पुत्र रामनारायण अबधेश पुत्र जगदीश सावित्री पुत्री<br>जगदीश |               |         |          |     |              |
| खसरा नंबर             | 10/2                                                                                                    | क्षेत्रफल (है | .)[     | 0.1580   |     |              |
| वर्तमान लोकेशन        |                                                                                                    |               |         |          |     |              |
| खसरा<br>लोकेशन        |                                                                                                    |               |         |          |     | $\odot$      |
| खसरे से अनुमानित दूरी |                                                                                                    |               |         |          |     |              |
| मोबाइल नंबर           |                                                                                                    |               |         |          |     |              |
| 👳 वीरम                | असिंचित                                                                                                    | C             | 0.15    | 58 (है.) |     |              |
|                       |                                                                                                    |               |         |          |     |              |
| आस्टोट                |                                                                                                    |               |         |          |     |              |

| अपर                   | नोड               |  |  |  |
|-----------------------|-------------------|--|--|--|
| मौसमी फसलें           | वार्षिक फसलें     |  |  |  |
| फलोउद्यान/कृषि वानिकी | पड़ती /रिक्त भूमि |  |  |  |
| अन्य प्रिविष्टि       |                   |  |  |  |
| <                     |                   |  |  |  |

- जानकारी बदला जाना अपेक्षित
  होने पर उक्तानुसार स्क्रीन सीधे
  दिखाई देगी।
- यदि सैटेलाईट इमेज अनुसार फसल की जानकारी उपलब्ध नहीं है, तो सीधे जानकारी भरी जा सकती है।

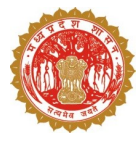

| 12:44                 |          | Ś       | 0     | HD 4G+    | 1 🖻 55% |
|-----------------------|----------|---------|-------|-----------|---------|
| फसल जोड़ें            |          |         |       |           |         |
| एकल फसल               |          |         | मिर्ग | श्रेत फसल |         |
| शेष क्षेत्र (है.)     | 0.051    |         |       | Ô         | ר ב     |
| फसल का नाम चुनें      |          |         |       |           |         |
|                       | - अ      | থেবা -  |       |           |         |
| वीरम                  | -        | बोया    |       |           | -       |
| लागू नही              | <b>.</b> | असिंचित |       |           | -       |
| बुआई का क्षेत्र (है.) |          | 0.051   |       |           |         |
| जोड़ें                |          |         |       |           |         |
|                       |          |         |       |           |         |

बदलाव अपेक्षित होने की
 स्थिति में फसल का नाम /
 रकवा आदि बदला जा
 सकता ।

खसरा नंबर 12/2 से आपकी दूरी लगभग 81.927 KM है तो जानकारी खेत पर जाकर भरें और फोटो सहित अपलोड करने की कृपा क <

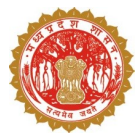

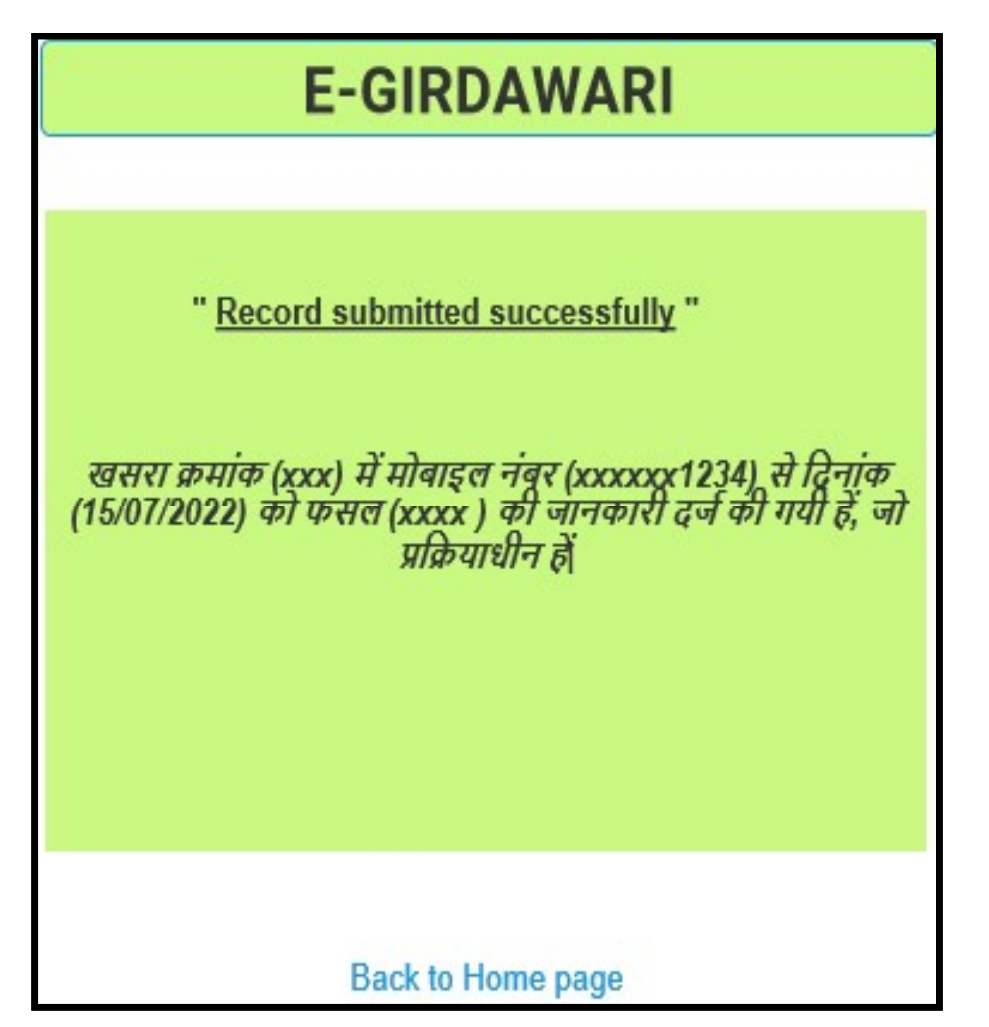

 एक सर्वे नंबर में फसल की जानकारी एक बार अपलोड की जा सकती है, एवं पुन: प्रयास करने पर उक्तानुसार मैसेज दिखाई देगा।

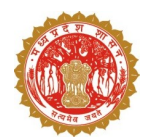

## सैटेलाईट इमेज/AI डाटा की उपलब्धता

- गिरदावरी हेतु नवीन तकनीक का उपयोग किया जा रहा है
- जिससे सैटेलाईट इमेज एवं AI के उपयोग द्वारा खेत में बोयी जाने वाली संभावित फसल की जानकारी को एप में अवलोकन हेतु उपलब्ध कराया जायेगा
- यदि किसान उक्त जानकारी से सहमत है तो केवल एक क्लिक के माध्यम से जानकारी को सुरक्षित किया जा सकेगा
- जानकारी से असहमत होने पर बोयी गई फसल की जानकारी एप के माध्यम से दर्ज की जा सकेगी।

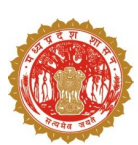

## किसान द्वारा फसल गिरदावरी की जानकारी दर्ज करने हेतु समय-सीमा

- किसान द्वारा खेत में फसल की जानकारी दिनांक 01/08/2022 से 15/08/2022
  तक दर्ज की जा सकती है।
- दर्ज फसल के संबंध में आपति होने पर आपति की जानकारी एप के माध्यम से दिनांक 05/09/2022 तक दर्ज की जा सकती है।
- इस प्रकार दर्ज आपत्ति का निराकरण संबंधित तहसीलदार द्वारा किया जायेगा।

# धन्यवाद !!